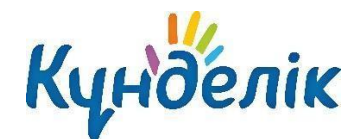

# Руководство пользователя

АИС «Kundelik-ОУО»

для сотрудников организаций управления образованием областного и городах республиканского значения (роль «Администратор»)

# Оглавление

| 1.    | Общая информация               | 3  |
|-------|--------------------------------|----|
| 2.    | Разделы профиля ОУО            | 3  |
| 3.    | Раздел «Моя организация»       | 4  |
| 3.1   | Администрирование организации  | 6  |
| 3.1.1 | Персоны и пользователи         | 6  |
| 3.1.2 | Добавление участника           | 7  |
| 3.2   | Блок «Настройки»               | 10 |
| 3.2.1 | Название организации и логотип | 11 |
| 3.2.2 | Контактные данные              | 12 |
| 3.2.3 | Функции                        | 12 |
| 3.2.4 | Локализация                    | 13 |
| 3.2.5 | Email для обращений            | 14 |
| 3.2.6 | Подведомственные организации   | 15 |
| 3.3   | Блок «Обратная связь»          | 16 |
| 4.    | Раздел «Информирование»        | 17 |
| 5.    | Раздел «Отчёты»                | 18 |
| Подд  | ержка пользователей            | 22 |

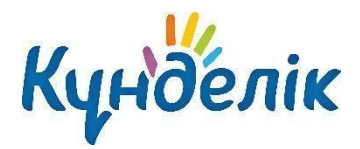

# 1. Общая информация

АИС «Күнделік-ОУО» — система для мониторинга, автоматизации сбора и анализа показателей сферы образования в органах управления образованием (далее – управляющая организация, ОУО) в субъектах Республики Казахстан.

Вся отчётность, предоставляемая в АИС «Күнделік-ОУО», формируется на основе данных, которые генерируются в подведомственных образовательных организациях (далее - ОО), зарегистрированных в системе Күнделік.

АИС «Күнделік-ОУО» включает в себя следующие функции:

- использование профиля организации в качестве публичного сайта, доступного для всех пользователей сети Интернет;
- реестр подведомственных образовательных организаций в системе Күнделік;
   мониторинг количества персон и пользователей подведомственных образовательных организаций и частоты их посещений системы Күнделік;
- мониторинг состава педагогических работников разных профессиональных категорий и ролей в образовательных организациях;
- мониторинг успеваемости обучающихся в образовательных организациях;
- организация сетевого взаимодействия между различными категориями пользователей.

# 2. Разделы профиля ОУО

Для доступа к основным функциям АИС «Күнделік-ОУО» необходимо выбрать вкладку «Организация» в верхнем меню (Рисунок 1).

| Кунделік 🧑 🖉 🌐 🤤 Сотрудник Выход |               |         |            |  |  |  | Помощь<br>Выход |  |
|----------------------------------|---------------|---------|------------|--|--|--|-----------------|--|
| организация                      | ПРОФИЛЬ       | общение | приложения |  |  |  |                 |  |
| Моя организация                  | Информировани | e       |            |  |  |  |                 |  |

#### Рисунок 1 – Переход к профилю управляющей организации

Меню профиля организации состоит из следующих разделов, предназначенных для осуществления сетевого взаимодействия:

- «Моя организация»;
- «Информирование»;

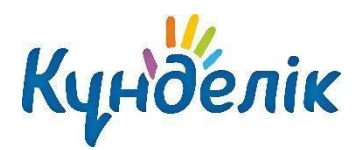

## 3. Раздел «Моя организация»

Профиль организации имеет следующие вкладки:

- «Профиль»;
- «Структура»;
- «Люди»;
- «Документы»;
- «Форум»;
- «Обратная связь».

Вкладка **«Профиль»** содержит краткое описание организации, контактные данные, новости и форум для обсуждения связанных с ее деятельностью событий, интерактивные страницы, стену сообщений, список руководителей и администраторов организации, а также быстрый переход к файлам, которые размещены на вкладке «Документы».

На вкладке **«Структура**» располагается информация о структурных единицах организации и перечень подведомственных образовательных организаций. Названия организаций и ОО являются ссылками на их страницы в системе Күнделік. В блоке слева находится список личных страниц руководителей организации, позволяющий просмотреть более подробную информацию об этих сотрудниках (Рисунок 2).

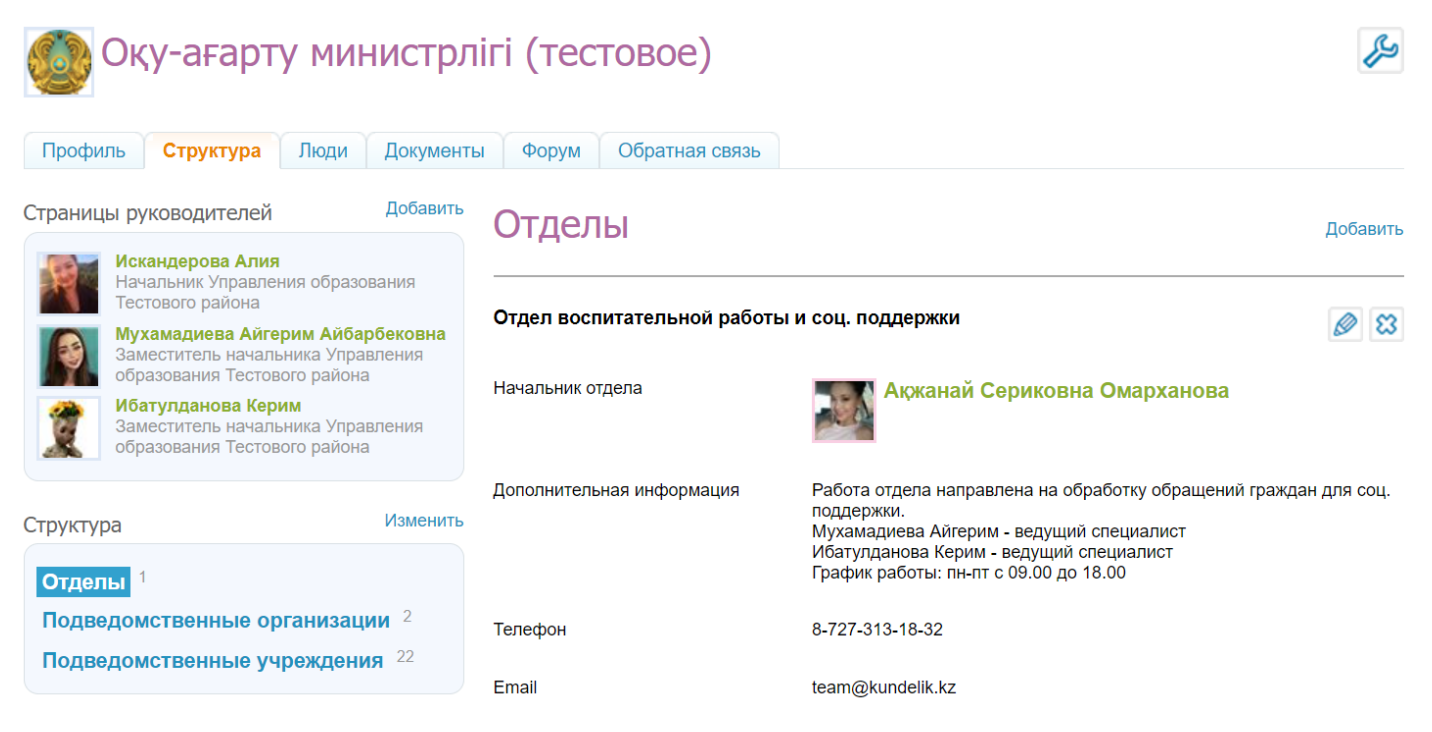

Рисунок 2 – Вкладка «Структура»

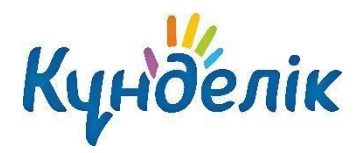

Вкладка **«Люди»** содержит структурированный список руководителей, заместителей и администраторов профиля управляющей организации, а также сотрудников подведомственных образовательных организаций, обучающихся и их родителей. **Доступ в подраздел «Люди» имеют только сотрудники управляющей организации**.

Выбор категории участников осуществляется в блоке слева. При выборе категории «Все» в списке будут отображаться как зарегистрированные пользователи системы Күнделік, так и персоны, не прошедшие этап регистрации (Рисунок 3).

**Примечание:** имена зарегистрированных пользователей выделены зеленым цветом и являются ссылками на их страницы в системе Күнделік.

Существует также возможность быстрого поиска пользователя по имени и отображения только присутствующих на сайте пользователей.

| Оқу-ағарту министрлігі (тестовое)<br>Профиль Структура Люди Документы Форум Обратная связь                                            |                                                                                                    |     |  |
|----------------------------------------------------------------------------------------------------|----------------------------------------------------------------------------------------------------|-----|--|
| Профиль Структура Люди Документ                                                                                                    | ны Форум Обратная связь<br>Имя<br>Найти                                                                       | × 🎍 |  |
| <ul> <li>Руководители</li> <li>Заместители</li> <li>Администраторы</li> <li>Районный отдел образования</li> <li>Начальники</li> </ul> | Всего человек: <b>42</b><br>Altynkul Junussova Bekturganovna<br>Сотрудник, Учитель                            |     |  |
| <ul> <li>Заместители</li> <li>Администраторы</li> <li>Все ОУ</li> </ul>                                                               | Admin Kundelik<br>Сотрудник, Учитель                                                                          |     |  |
| <ul> <li>ℬ Директора</li> <li>ℬ Заместители</li> <li>ℬ Администраторы</li> </ul>                                                      | Администратор kundelik.kz<br>Сотрудник, Учитель, Зам. директора, Завуч, Директор<br>Кармела Андреева Егоровна |     |  |
| <ul> <li>№ Педагоги</li> <li>№ Ученики</li> <li>№ Родители</li> </ul>                                                                 | Сотрудник, Учитель<br>Эмиль Ахмедянов Сабитович<br>Сотрудник, Учитель                                         |     |  |

Рисунок 3 – Вкладка «Люди»

Вкладка **«Документы»** позволяет размещать файлы различных форматов. К этим файлам будут иметь доступ все пользователи сети Интернет. Все файлы могут быть структурированы по папкам, отображаемым в блоке слева.

Вкладка **«Форум»** позволяет обсуждать интересующие вопросы. Форум можно отредактировать в любое время, и он может состоять из нескольких взаимосвязанных тем.

Во вкладке **«Обратная связь»** размещаются контактные данные и информация о порядке личного приёма граждан руководителями управляющей организации. Реализован сервис «Вопросы и ответы», с помощью которого все пользователи сети Интернет могут просматривать список часто задаваемых вопросов и ответов на них.

**Примечание:** сотрудники с роль «Администратор» могут установить различные функции профиля управляющей организации. Функции можно спокойно включать и выключать - никакие данные не будут удалены.

### 3.1 Администрирование организации

Администрирование организации доступно только администраторам профиля управляющей организации и содержит три блока:

- Блок «Люди».
- Блок «Настройки».
- Блок «Обратная связь».

#### 3.1.1 Персоны и пользователи

Участниками системы Күнделік становятся субъекты образовательного процесса: сотрудники, учащиеся, официальные представители учащихся. Роль участника в образовательном процессе определяет его уровень доступа к различной информации. Для прохождения безопасной регистрации в сети каждый из участников получает уникальные пригласительные логин и пароль, которые генерируется в системе при вводе его персональных данных. Приглашение с персональным логином и паролем вручается персонально каждому участнику.

В системе существует подразделение участников на персон и пользователей:

- Персонами условно называются участники, данные которых уже внесены в систему, но ими еще не был пройден этап регистрации.
- Пользователем является участник, успешно прошедший регистрацию. У каждого пользователя в сети есть личная страница, на которой отображена основная информация о нем и даны инструменты для общения с ним.

# Для перехода к списку участников профиля управляющей организации, доступного каждому пользователю, необходимо:

- нажать на ссылку «Моя организация» на синей навигационной полосе;
- на открывшемся профиле необходимо нажать на вкладку «Люди».
- В общем списке участников ФИО персон отмечено серым цветом, а ФИО пользователей
- зеленым. Строка ФИО пользователя является ссылкой на его личную страницу.

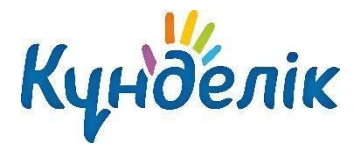

Для перехода к списку участников профиля управляющей организации через «Администрирование организации», т.е. доступного только для администраторов профиля ОУО, необходимо:

- зайти в раздел «Администрирование организации»;
- нажать на пункт «Список людей» в блоке «Люди».

В списке пользователи, т.е. зарегистрированные ранее участники, отмечены иконкой «ладошка» слева от ФИО. Нажатие на иконку логотипа позволяет перейти на личную страницу участника. Строка ФИО является ссылкой для перехода в режим редактирования данных, также как иконка «карандаш» справа от ФИО.

Для перехода к списку персон и пользователей, исключенных из общего списка участников в связи с окончанием рабочей деятельности в ОУО, необходимо открыть вкладку «Архив». Пользователи из этого списка не теряют возможности доступа к сети и использования ряда сервисов, т.е. им доступна социальная часть системы Күнделік. При необходимости администратор ОУО может провести восстановление персоны или пользователя на профиль управляющей организации.

# 3.1.2 Добавление участника

Ввод данных участников в систему осуществляется следующими способами (Рисунок 4):

- создание новой персоны;
- добавление пользователя, ранее зарегистрированного в АИС «Күнделік».

#### Оку-ағарту министрлігі (тестов... > Администрирование Создание новой персоны

| 1. Способ добавления персоны 2. Добавление персоны 3. Проверка данных                                                                                                    |
|----------------------------------------------------------------------------------------------------|
| • Выберите способ добавления персоны                                                                                                    |
| <ul> <li>Новая персона.<br/>Персона еще не заведена как пользователь Kundelik.kz.</li> <li>Из другой организации.<br/>Пользователь зарегистрирован в другой организации и вы знаете его е-mail адрес для входа в Kundelik.kz.</li> </ul> |
| Лапее > или вернуться к списку людей                                                                                                    |

Рисунок 4 - Способы создания персоны

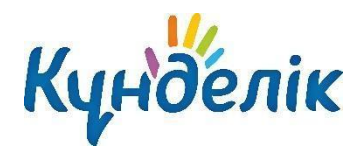

Создание новой персоны необходимо, например, в случае появления нового сотрудника. Для создания новой персоны необходимо (Рисунок 5):

- зайти в раздел «Администрирование организации»;
- нажать на пункт «Новый человек» в блоке «Люди». Также к этой операции, можно перейти, нажав на пункт «Список людей» и на ссылку «Добавить участника» в правом верхнем углу страницы;
- выбрать способ добавления участника «Новая персона» и нажать на кнопку «Далее»;
- на открывшейся странице ввести данные:
  - о роль персоны в образовательном процессе;
  - о дата прибытия в организацию;
  - о личные данные новой персоны: ФИО, дата рождения, пол;
  - о контактные данные (не обязательны к заполнению);
- нажать на кнопку «Далее»;
- нажать на кнопку «Создать» после проверки внесенной информации или кнопку «Создать и добавить еще» для создания еще одной новой персоны.

Примечание: отчество участника является необязательной информацией для ввода. Создание новой персоны

| 1. Способ добавлен                                  | ия персоны 2. Добавление персоны 3. Пров                                   | зерка данных                                                                                          |
|-----------------------------------------------------|----------------------------------------------------------------------------|----------------------------------------------------------------------------------------------------|
| Роль в организац                                    | ции                                                                        |                                                                                                    |
| <ul><li>Начальник</li><li>Зам. начальника</li></ul> |                                                                            | Внимательно выберите тип новой персоны!                                                               |
| Дата прибытия                                       |                                                                            | Указанная дата будет внесена в систему<br>как дата начала членства сотрудника в<br>данной организации |
| Личные данные                                       |                                                                            |                                                                                                    |
| Фамилия                                             |                                                                            | Внимательно заполняйте все поля!                                                                      |
| Имя                                                 |                                                                            |                                                                                                    |
| Отчество                                            |                                                                            |                                                                                                    |
| Дата рождения                                       |                                                                            |                                                                                                    |
| Пол                                                 | <ul><li>Мужской</li><li>Женский</li></ul>                                  |                                                                                                    |
| ИИН                                                 | Например, <i>012345678901</i><br>Для АИС "НОБД" согласно требования МОН РК |                                                                                                    |
|                                                     |                                                                            |                                                                                                    |

#### Рисунок 5 - Создание новой персоны

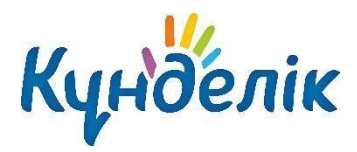

Если сотрудник уже является пользователем Системы, нет необходимости создавать новую персону. Достаточно провести поиск этого пользователя и присвоить ему корректную роль на профиле управляющей организации. Для этого (Рисунок 6):

- зайти в раздел «Администрирование организации»;
- нажать на пункт «Новый человек» в блоке «Люди». Также к этой операции, можно перейти, нажав на пункт «Список людей» и на ссылку «Добавить участника» в правом верхнем углу страницы;
- выбрать способ добавления участника «Существующий пользователь в системе» и нажать на кнопку «Далее»;
- на открывшейся странице ввести данные:
  - о роль персоны;
  - о дата прибытия в организацию;
  - о личные данные новой персоны: фамилия, имя и логин;
- нажать на кнопку «Далее»;
- нажать на кнопку «Создать» после проверки внесенной информации или кнопку «Создать и добавить еще» для создания еще одной новой персоны.

# Создание новой персоны

| 1. Способ добавления персоны 2. Добавление персоны 3. Проверка данных |                                                                                                    |  |  |  |  |  |  |
|-----------------------------------------------------------------------|----------------------------------------------------------------------------------------------------|--|--|--|--|--|--|
| • Введите данные пользователя                                         |                                                                                                    |  |  |  |  |  |  |
| Роль в организации                                                    |                                                                                                    |  |  |  |  |  |  |
| <ul> <li>Начальник</li> <li>Зам. начальника</li> </ul>                | Внимательно выберите тип новой персоны!                                                               |  |  |  |  |  |  |
| Дата прибытия                                                         | Указанная дата будет внесена в систему<br>как дата начала членства сотрудника в<br>данной организации |  |  |  |  |  |  |
| Личные данные                                                         |                                                                                                    |  |  |  |  |  |  |
| Фамилия Имя                                                           | Внимательно заполняйте все поля!                                                                      |  |  |  |  |  |  |
| Логин                                                                 |                                                                                                    |  |  |  |  |  |  |
| < Назад Далее >                                                       |                                                                                                    |  |  |  |  |  |  |

Рисунок 6 - Добавление на профиль организации

существующего пользователя

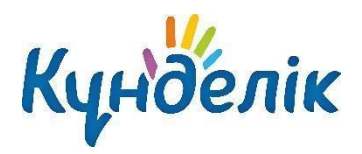

Для перехода к операциям, связанным с редактированием данных участника, необходимо:

- зайти в раздел «Администрирование организации»;
- нажать на пункт «Список людей» в блоке «Люди»;
- воспользоваться строкой поиска для поиска участника в списке (ускорить процесс поиска помогают также фильтры в блоке слева, позволяющие открыть список персон согласно их роли в системе);
- нажать на иконку «карандаш» напротив ФИО или на ФИО для перехода в режим редактирования данных участника. Откроется страница участника на вкладке

«Личные данные».

**Примечание:** для перехода между страницами персон при редактировании можно использовать кнопки «стрелки» в левом верхнем углу окна.

#### Для редактирования персональных данных сотрудника необходимо:

- открыть вкладку «Личные данные» на профиле сотрудника;
- удалить и внести корректную информацию: ФИО, дату рождения, контактные данные;
- внести данные о должности, публичное название должности, указать занятость образовательном процессе;
- указать дополнительные права на профиле ОУО, если таковыми обладает сотрудник:
  - о администратор;
  - о модератор:
  - о редактор;
- нажать на кнопку «Сохранить».

Для исключения сотрудника из организации необходимо:

- открыть вкладку «Обзор» на профиле сотрудника;
- нажать на ссылку «Исключить из организации» в правой части экрана;
- подтвердить исключение, нажав кнопку «Да, исключить».

**Примечание:** для исключенного пользователя остается возможность доступа к ряду сервисов разделов «Общение», а также использования материалов разделов «Центр Приложений». Однако информация по организации, за исключением общедоступной, будет для него закрыта.

### 3.2 Блок «Настройки»

В данной части руководства рассмотрены:

 Ввод и изменение основных данных об управляющей организации. Название, описание, логотип и контактная информация отображаются на странице профиля ОУО. Эта информация будет доступна для просмотра всем участникам.

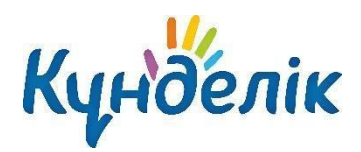

• Осуществление настроек профиля управляющей организации.

#### 3.2.1 Название организации и логотип

Для редактирования названия организации необходимо:

- зайти в раздел «Администрирование организации»;
- нажать на пункт «Об организации» в блоке «Настройки»;
- внести или отредактировать краткое и полное название;
- нажать на кнопку «Сохранить».

Для выбора или замены логотипа организации необходимо (Рисунок 7):

- подготовить файл с логотипом организации для загрузки. Выбранный файл должен соответствовать следующим параметрам:
  - о размер логотипа: 150х150 пикселей;
  - о допустимые форматы файла: JPG или PNG;
  - о размер файла не должен быть более 4Мб.

**Примечание**: если исходный файл не соответствует перечисленным требованиям, необходимо изменить или выбрать другой файл.

- зайти в раздел «Администрирование организации»;
- нажать на кнопку «Обзор», в открывшемся окне найти заранее подготовленный файл, отметить его щелчком мыши и нажать на кнопку «Открыть». Ссылка на файл появится рядом с кнопкой «Обзор»;
- нажать на кнопку «Загрузить».

**Примечание**: для замены логотипа нужно повторить операцию. Для удаления логотипа – нажать на иконку «крестик».

# Настройки организации

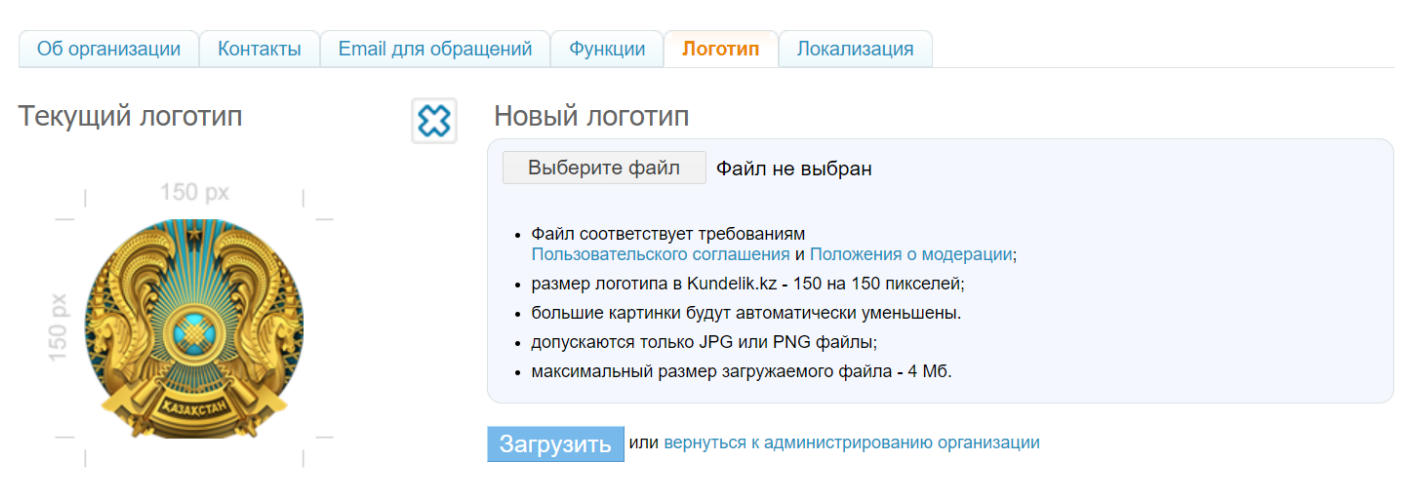

Рисунок 7 - Логотип организации

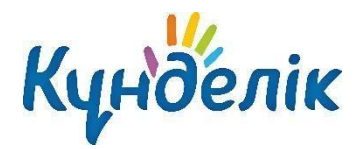

# 3.2.2 Контактные данные

Контактная информация отображается в блоке «Контакты» на странице профиля управляющей организации. Для ввода контактной информации необходимо:

- зайти в раздел «Администрирование организации»;
- нажать на пункт «Контакты» в блоке «Настройки»;
- внести или отредактировать юридический адрес, фактический адрес, номера телефонов, факс, email и ссылку на собственный сайт.
- нажать на кнопку «Сохранить».

### 3.2.3 Функции

Существует возможность настройки функций электронного профиля управляющей организации для его участников (Рисунок 8). Функции можно включать и выключать, при этом никакие данные не будут удалены. Доступны следующие функции:

- «Форумы» включение форумов. Все участники организации могут видеть форумы и писать в них сообщения. Отдельно можно настроить параметры создания и доступа к форумам.
- «Документы» включение хранилища файлов. Все участники организации могут видеть файлы.
- «Структура» включение структуры организации. Все пользователи могут видеть структуру организации.
- «Страницы» функция включения страниц организации. Участники организации могут видеть все созданные страницы. Создавать и редактировать страницы могут только администраторы организации.
- «Обратная связь» функция связи с пользователями сети Интернет. Все пользователи могут видеть раздел обратной связи организации.
- «Сайт» функция публичного сайта. Участники организации могут видеть все включенные функции, всем остальным доступен только профиль организации.

Для установки определенных функций профиля необходимо:

- зайти в раздел «Администрирование организации»;
- нажать на пункт «Функции» в блоке «Настройки»;
- на странице выбрать и указать нужные функции;
- нажать на кнопку «Сохранить».

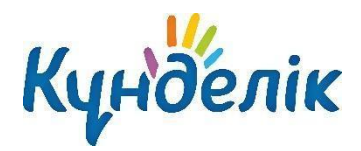

Оқу-ағарту министрлігі (тестов... > Администрирование

#### Настройки организации Контакты Email для обращений Об организации Функции Логотип Локализация Определите, какие функции будут доступны 🗹 Форумы пользователям вашей организации. Включить форумы организации. Все участники организации могут видеть форумы и писать в них Функции можно спокойно включать и сообщения выключать - никакие данные не будут Кому доступны форумы удалены. Всем пользователям Kundelik.kz × Кто может создавать новые темы Любой участник форума ~ Документы Включить хранилище файлов организации. Все участники могут видеть документы организации. Любой сотрудник организации может создавать папки и загружать файлы. О Только администратор организации может создавать папки и загружать файлы. Страницы Включить страницы. Участники организации могут видеть все созданные страницы. Создавать и редактировать страницы могут только администраторы организации. Структура Включить структуру организации. Все пользователи могут видеть структуру организации Обратная связь Включить обратную связь. Все пользователи могут видеть раздел обратной связи организации. Личный прием Электронные обращения граждан 🗹 Вопросы и ответы 🗹 Сайт Включить публичный сайт. Участники организации могут видеть все включенные функции, всем остальным доступен только профайл организации. https://schools.kundelik.kz/authorities/organization.aspx?org=100000000001 или вернуться к администрированию организации

# Рисунок 8 – Функции профиля организации

# 3.2.4 Локализация

При необходимости на профиле организации можно изменить установленный по умолчанию часовой пояс (Рисунок 9). Для этого нужно:

- зайти в раздел «Администрирование организации»;
- нажать на пункт «Локализация» в блоке «Настройки»;
- выбрать на открывшейся странице в выпадающем списке корректный для местонахождения организации часовой пояс;
- нажать на кнопку «Сохранить».

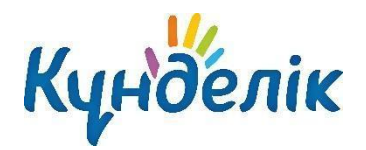

Оқу-ағарту министрлігі (тестов... > Администрирование

# Настройки организации

| Об организации                 | Контакты | Email для обращений | Функции  | Логотип | Локализация |
|--------------------------------|----------|---------------------|----------|---------|-------------|
|                                |          |                     |          |         |             |
| Местоположение                 | Казах    | стан                |          | ~       |             |
|                                | Тесто    | вый регион          |          | ~       |             |
| Тест (город регионального знач |          |                     | начения) | ~       |             |
| Территориальное                |          |                     |          |         |             |
| подчинение                     | Тесто    | вый регион          |          | ~       |             |
|                                |          |                     |          |         |             |
| Часовой пояс (UT               |          | +06:00) Астана      |          |         | ~           |
|                                |          |                     |          |         |             |

Сохранить или вернуться к администрированию организации

Рисунок 9 – Локализация организации

### 3.2.5 Email для обращений

Email адрес для доставки электронных сообщений необходимо подтвердить (Рисунок 10). Только это может гарантировать доставку электронных обращений граждан. В качестве подтверждения на указанный адрес высылается код подтверждения.

Если email не будет подтвержден, функция электронных обращений не будет активирована.

# Настройки организации

| Об организации       | Контакты Email для обращений Функции Логотип Локализация |                                                                                                  |
|----------------------|----------------------------------------------------------|--------------------------------------------------------------------------------------------------|
| Email                | Выслать код подтверждения                                | Email адрес для доставки<br>электронных сообщений<br>необходимо подтвердить.<br>Только это может |
| Код                  | Подтвердить E-mail                                       | гарантировать доставку<br>электронных обращений<br>граждан.                                      |
|                      |                                                          | В качестве подтверждения на<br>указанный адрес высылается<br>код подтверждения.                  |
| вернуться к админист | рированию организации                                    | Если Email адрес не будет<br>подтвержден, функция<br>электронных обрашений не                    |

#### Рисунок 10 – Email для обращений

будет активирована.

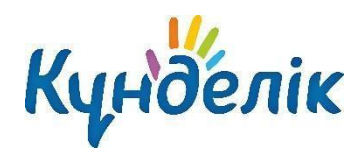

#### 3.2.6 Подведомственные организации

Администратор профиля организации может настроить перечень подведомственных организаций, которые, в свою очередь, будут отражаться во вкладке «Структура» (Рисунок 11). Также в настройках профиля можно указать организационные типы ОО, которые подчинены управляющей организации. При выборе организационного типа ОО автоматически выбираются все типы ОО, относящиеся к этому организационному типу. Для исключения ненужных типов ОО нужно раскрыть список типов подведомственных ОО (Рисунок 12).

#### Оку-ағарту министрлігі (тестов... > Администрирование Настройки организации

| Подчиненные организации   | Типы подведомо | ственных ОО                |                                        |
|---------------------------|----------------|----------------------------|----------------------------------------|
|                           |                |                            |                                        |
| Название ОУ               |                | Организационный тип        |                                        |
|                           |                | Все типы                   | ⊷ Поиск                                |
| Тип ОУ                    |                | Территориальное подчинение | e                                      |
| Все типы ОУ 🗸 🗸           |                | Все районы                 | ~                                      |
|                           |                |                            |                                        |
| Подведомственнь           | ые огранизации | Исключить >                | Исключенные из списка подведомственных |
| Экспериментальная школа   | для автотестов | < Добавить                 | Shutegov_Team_School                   |
| №5 мектеп-гимназия        |                |                            | 🗌 Тестовая школа D+B                   |
| «Костанайский педагогичес | жий колледж»   |                            |                                        |
| №4 мектеп-гимназия        |                |                            |                                        |

#### Рисунок 11 – Перечень подведомственных ОО

Для установки определенных ОО необходимо:

- зайти в раздел «Администрирование организации»;
- нажать на пункт «Подведомственные организации» в блоке «Настройки»;
- во вкладке «Подчиненные организации» проверить список ОО. При необходимости ОО нужно отметить «галочкой» данную ОО и нажать на кнопку

«Исключить».

**Примечание:** перечень ОО можно отфильтровать по типу и территориальному подчинению. Образовательную организацию также возможно найти по названию.

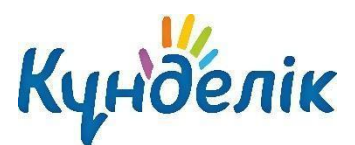

Оқу-ағарту министрлігі (тестов... > Администрирование

# Настройки организации

Подчиненные организации Типы подведомственных ОО

| ✓ Типы подведомственных ОО                                                                                      |
|----------------------------------------------------------------------------------------------------|
| ✓ Дополнительное образование детей                                                                              |
| ✓ Общеобразовательная организация                                                                               |
| Организации технического и профессионального образования                                                        |
| ✓ Организация образования для детей-сирот и детей, оставшихся без попечения родителей (законных представителей) |
| Специализированная организация образования                                                                      |
| Специальная организация образования                                                                             |
| Сохранить или вернуться к администрированию организации                                                         |

#### Рисунок 12 – Выбор ОО по типу

Для установки определенных типов ОО необходимо:

- зайти в раздел «Администрирование организации»;
- нажать на пункт «Подведомственные организации» в блоке «Настройки»;
- перейти во вкладку «Типы подведомственных ОО»;
- на странице выбрать и отметить «галочкой» нужные типы;
- нажать на кнопку «Сохранить».

### 3.3 Блок «Обратная связь»

В блоке «Обратная связь» можно указать (Рисунок 13):

- контакты ОУО для обращений граждан;
- правила и время личного приёма граждан;
- ответить на вопросы граждан, заданные во вкладке «Вопросы и ответы».

# 🌇 Оқу-ағарту министрлігі (тестовое)

| Профиль Структура Люди Докуме                                             | нты Форум О                | братная связь                                            |          |
|---------------------------------------------------------------------------|----------------------------|----------------------------------------------------------|----------|
| Контакты                                                                  | Контакт                    | ТЫ                                                       | Изменить |
| Личный прием граждан<br>Электронные обращения граждан<br>Вопросы и ответы | Адрес<br>Телефоны<br>Email | .team@kundelik.kz<br>8-727-313-18-32<br>team@kundelik.kz |          |
|                                                                           | Сайт                       | kundelik.kz                                              |          |

#### Рисунок 13 – Блок «Обратная связь»

ß

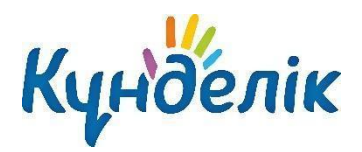

# 4. Раздел «Информирование»

Раздел «Информирование» позволяет пользователям АИС «Күнделік-ОУО» осуществлять массовую отправку сообщений, информационную рассылку выбранным категориям пользователей:

- всем сотрудникам административной сети;
- сотрудникам управляющей организации (начальникам, заместителям, администраторам, сотрудникам);
- сотрудникам подведомственных организаций (руководителям, заместителям, администраторам);
- в подведомственные образовательные

организации (сотрудникам, обучающимся, родителям).

Вкладка «Активные» позволяет просматривать все актуальные сообщения, вкладка «Архив» - сообщения, дата ознакомления с которыми уже прошла (Рисунок 14).

После нажатия на ссылку с названием сообщения можно просмотреть список

ознакомившихся с ним получателей.

| информирование<br>Информирование |    |                   |    |        |    |    |    |
|----------------------------------|----|-------------------|----|--------|----|----|----|
| Активные Архив                   |    | Создать сообщение |    |        |    |    |    |
| Пока сообщений нет.              |    |                   |    |        |    |    |    |
|                                  | <  |                   | И  | юль 20 | 23 |    | >  |
|                                  | Пн | Вт                | Ср | Чт     | Пт | Сб | Bc |
|                                  | 26 | 27                | 28 | 29     |    | 01 | 02 |
|                                  | 03 | 04                | 05 | 06     | 07 | 08 | 09 |
|                                  | 10 | 11                | 12 | 13     | 14 | 15 | 16 |
|                                  | 17 | 18                | 19 | 20     | 21 | 22 | 23 |
|                                  | 24 | 25                | 26 | 27     | 28 | 29 | 30 |
|                                  | 31 | 01                | 02 | 03     | 04 | 05 | 06 |

#### Рисунок 14 – Раздел «Информирование»

Для создания информационной рассылки необходимо:

- перейти в раздел «Информирование»;
- нажать на кнопку справа «Создать сообщение»;
- указать заголовок и текст информационного сообщения;
- при необходимости выбрать дату, до которой рекомендуется ознакомиться с данным сообщением. По истечению этой даты сообщение будет перемещено в архив.
- нажать на кнопку «Далее»;
- выбрать аудиторию и уточнить на кого именно будет произведена информационная рассылка;

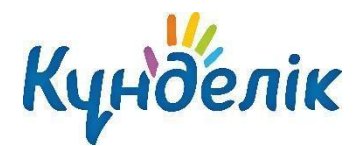

- нажать на кнопку «Далее»
- после проверки созданного сообщения на корректность нажать на кнопку «Опубликовать».

Для удаления информационной рассылки необходимо:

- перейти в раздел «Информирование»;
- нажать на заголовок информационной рассылки;
- нажать на кнопку справа «Удалить»;
- подтвердить удаление, нажать на кнопку «Да, удалить!».

# 5. Раздел «Отчёты»

Раздел «Отчёты» предоставляет доступ сотрудникам АИС «Күнделік-ОУО» к следующим отчётам:

- Аттестация педагогических работников.
- Реестр образовательных организаций.
- Отчёты по образовательным организациям.
- Активность в Kundelik.kz.

Отчёт «Аттестация педагогических работников» позволяет получать количественные характеристики состава педагогических работников разных профессиональных категорий и ролей в образовательных организациях (Рисунок 15). Существует возможность настройки просмотра по разным ролям и категориям педагогических работников.

# Аттестация педагогических работников

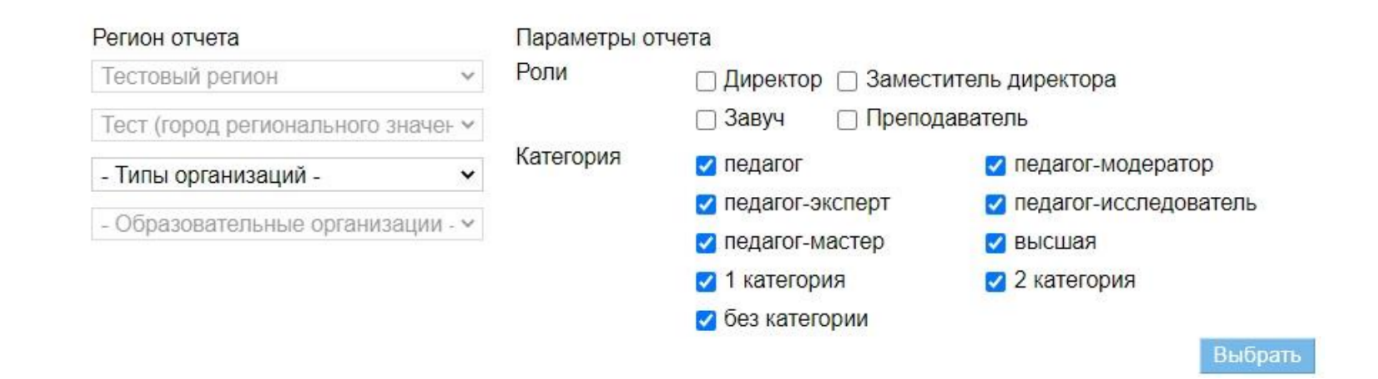

Рисунок 15 - Отчёт «Аттестация педагогических работников»

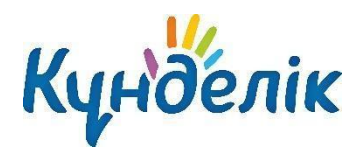

Отчёт «**Реестр образовательных организаций**» содержит следующую информацию обо всех подведомственных ОО (Рисунок 16):

- тип организации;
- организационную структуру;
- адрес;
- ФИО руководителя/директора;
- контактные данные;
- информацию о лицензии;
- данные свидетельства о государственной аккредитации.

Отчёт имеет 2 формы отображения, выбор одной из которых осуществляется переключением между вкладками **«По всем ОУ»** и **«ОУ по типам»**. Отчёт можно экспортировать. Для экспорта необходимо нажать на значок **М**.

#### Реестр образовательных учреждений

|                        |              | <u>Узнать, как строится от</u> |
|------------------------|--------------|--------------------------------|
| гион отчета            |              |                                |
| стовый регион          | $\checkmark$ |                                |
| Районы -               | ~            |                                |
| Типы организаций -     | ~            |                                |
| Образовательные органи | выбрать      |                                |
| о всем ОУ ОУ по типа   | 1            |                                |
| сего 24 ОУ             |              |                                |
|                        |              |                                |

|   | Наименование ОУ                             | Тип ОУ                             | Орг. структура                | Адрес                                                                               | Начальник                 | Контакты                   | Информация<br>о лицензии | Свидетельство<br>о гос.<br>аккредитации |
|---|---------------------------------------------|------------------------------------|-------------------------------|-------------------------------------------------------------------------------------|---------------------------|----------------------------|--------------------------|-----------------------------------------|
| 1 | «Костанайский<br>педагогический<br>колледж» | Общеобразовательная<br>организация | Самостоятельное<br>учреждение | Почтовый адрес:<br>kost_kpk@edu.mail.kz<br>Heriзri ғимарат:<br>kost_kpk@edu.mail.kz | нет данных                | Телефон: 8 (7142) 26-36-44 | нет данных               | нет данных                              |
| 2 | DSS                                         | Общеобразовательная организация    | Самостоятельное<br>учреждение | Почтовый адрес: .<br>Негізгі <del>г</del> имарат: .                                 | Леви Гавриил<br>Давидович | нет данных                 | нет данных               | нет данных                              |

#### Рисунок 16 - Отчёт «Реестр образовательных организаций»

### «Отчёты по образовательным организациям» предоставляют следующую информацию о

подведомственных ОО (Рисунок 17):

- сведения об организации;
- списки учеников и сотрудников;
- движение учеников;
- успеваемость;
- посещаемость;

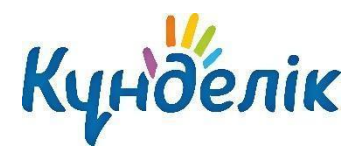

- статистику оценок;
- средний балл;
- время на выполнение ДЗ;
- административные данные по отмене и замене уроков;
- статистику ведения ЭЖД;
- активность в Kundelik.kz;
- наполненность данными;
- историю изменений журнала.

Отчёт можно экспортировать, нажав на значок 🖾 , и вывести на печать, нажав значок «принтер».

| Күнделі              | K 🧏 S 🗘                          | Q Рус – 🔤 Омарханова А.С. – Помоще<br>Сотрудник Выход                       |            |                               |  |  |  |
|----------------------|----------------------------------|-----------------------------------------------------------------------------|------------|-------------------------------|--|--|--|
| организация          | профиль                          | общение                                                                     | приложения |                               |  |  |  |
| Моя организация      | Информировани                    | le                                                                          |            |                               |  |  |  |
| Отчеты по о          | бразовате                        | Организация<br>Білім министрлігі (тестовое) ✓<br>Узнать, как строится отчёт |            |                               |  |  |  |
| Регион отчета        |                                  |                                                                             |            |                               |  |  |  |
| Тестовый регион      | ~                                |                                                                             |            |                               |  |  |  |
| Тест (город регионал | ьного значен 🗸                   |                                                                             |            |                               |  |  |  |
| 05                   |                                  |                                                                             |            |                               |  |  |  |
| Оощеооразовательна   | ая организац 🗸                   |                                                                             |            |                               |  |  |  |
| №1 Мектеп-гимназия   | ~                                |                                                                             |            |                               |  |  |  |
| Отчет образовательно | ой организации                   |                                                                             |            |                               |  |  |  |
| - Отчеты -           | ~                                | Duffeet                                                                     |            |                               |  |  |  |
| - Отчеты -           |                                  |                                                                             | ▲          |                               |  |  |  |
| Об организации       |                                  |                                                                             |            |                               |  |  |  |
| Списки: ученики      |                                  |                                                                             |            |                               |  |  |  |
| Прижение учеников:   | Сполка                           |                                                                             |            |                               |  |  |  |
| Движение учеников:   | Сводка<br>Прибывшие              |                                                                             |            |                               |  |  |  |
| Лвижение учеников:   | Выбывшие                         |                                                                             |            |                               |  |  |  |
| Успеваемость: Школа  | a                                |                                                                             |            |                               |  |  |  |
| Успеваемость: Класс  | Ы                                |                                                                             |            | TO/BSOBATE/BCKOE COT/IALIER   |  |  |  |
| Успеваемость: Учени  | ки                               |                                                                             |            | © 2023 ТОО «Күнделік (Kundeli |  |  |  |
| Успеваемость: Класс  | ному руководител                 | ю                                                                           |            |                               |  |  |  |
| Успеваемость: Учите  | лю по предмету                   |                                                                             |            |                               |  |  |  |
| Посещаемость: Свод   | ка                               |                                                                             |            |                               |  |  |  |
| Посещаемость: Школ   | ia<br>au                         |                                                                             |            |                               |  |  |  |
| Посещаемость: Клас   |                                  |                                                                             |            |                               |  |  |  |
| Время на выполнени   | спому руководител<br>о ПЗ: Шкопа |                                                                             |            |                               |  |  |  |
| Время на выполнени   | е ДЗ: Кпассы                     |                                                                             |            |                               |  |  |  |
| Административные: (  | Отмены и замены                  | уроков                                                                      |            |                               |  |  |  |
| Административные: В  | Зыданные докумен                 | нты об образован                                                            | ии -       |                               |  |  |  |

Рисунок 17 – «Отчёты по образовательным организациям

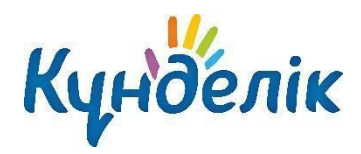

Отчёт «Активность в Kundelik.kz» позволяет сотрудникам управляющей организации получать статистические данные о количестве персон и зарегистрированных пользователей подведомственных ОО и частоте их посещений системы Күнделік (Рисунок 18). Отчёт по отдельной образовательной организации содержит подробную статистическую информацию о пользовательской активности. Отчёт имеет 2 формы отображения, выбор одной из которых осуществляется переключением между вкладками

«По ОУО» и «По всем ОУ». Отчёт можно экспортировать, нажав на значок 🧾 , и вывести на печать, нажав на значок «принтер».

| ОРГАНИЗАЦИЯ          | ПРОФИЛЬ        | общение                          | приложения |                                   |  |   |  |  |
|----------------------|----------------|----------------------------------|------------|-----------------------------------|--|---|--|--|
| Моя организация      | Информировани  | e                                |            |                                   |  |   |  |  |
|                      | Kundelik       | k7                               |            | Организация                       |  |   |  |  |
|                      | , Rundenki     | Білім министрлігі (тестовое) 🗸 🗸 |            |                                   |  |   |  |  |
|                      |                |                                  |            | <u>Узнать, как строится отчёт</u> |  | * |  |  |
| Регион отчета        |                |                                  |            |                                   |  |   |  |  |
| Тестовый регион      | ~              |                                  |            |                                   |  |   |  |  |
| - Районы -           | ~              |                                  |            |                                   |  |   |  |  |
| - Типы организаций - | ~              |                                  |            |                                   |  |   |  |  |
| - Образовательные ор | ганизации - 🗸  | Выбрать                          |            |                                   |  |   |  |  |
| Управление образова  | ния По всем ОУ | (                                |            |                                   |  |   |  |  |

Всего 2 муниципалитета

|   |                                     | Пользователи |        |    |            |        |         |        |          | Визиты |      |        |       |
|---|-------------------------------------|--------------|--------|----|------------|--------|---------|--------|----------|--------|------|--------|-------|
|   | Район/город областного значения     | Всего        | Польз. | %  | Сотрудники |        | Ученики |        | Родители |        | Поци | Нолопа | Moogu |
|   |                                     |              |        |    | Всего      | Польз. | Всего   | Польз. | Всего    | Польз. | день | педеля | месяц |
| 1 | Тест (город регионального значения) | 1772         | 1056   | 59 | 600        | 527    | 872     | 373    | 357      | 203    | 12   | 263    | 883   |
| 2 | Тестовый район                      | 1692         | 448    | 26 | 481        | 333    | 992     | 89     | 225      | 32     | 7    | 90     | 290   |
|   | Всего                               | 3464         | 1504   | 43 | 1081       | 860    | 1864    | 462    | 582      | 235    | 19   | 353    | 1173  |

#### Рисунок 18 - Отчёт «Активность в Kundelik.kz»

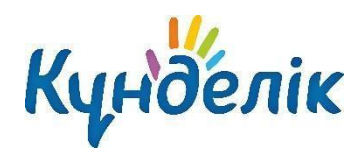

Руководство пользователя ОУО для роли «Администратор»

# Поддержка пользователей

Найти ответы на любые вопросы, а также оставить заявку можно на портале службы поддержки пользователей Kundelik.kz.

Главная | Портал службы поддержки